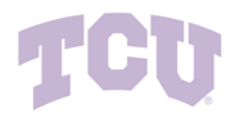

## **Contract Approval**

# **Reference Guide for Contract Approvals**

| Contract Name                                                                                                    | is ready for you to review and approve                                                                                                  |
|----------------------------------------------------------------------------------------------------|----------------------------------------------------------------------------------------------------|
| Dear Joe Smith,                                                                                                    |                                                                                                    |
| The Contract Name con                                                                                                    | ntract is ready for you to review and approve in folder FolderName.                                                                     |
| Use the link below to su                                                                                                    | ubmit your approval to reject or to return the contract to draft status                                                                 |
|                                                                                                    |                                                                                                    |
| Click here to approve                                                                                                    | the Contract                                                                                                    |
|                                                                                                    |                                                                                                    |
| Summary                                                                                                    |                                                                                                    |
|                                                                                                    |                                                                                                    |
|                                                                                                    |                                                                                                    |
| Contract Name:                                                                                                    | Contract Name                                                                                                    |
| Contract Name:<br>Contract Number:                                                                                                    | Contract Name<br>Contract-120122                                                                                                    |
| Contract Name:<br>Contract Number:<br>Date Submitted for App<br>Start Date:                                                                                                   | Contract Name<br>Contract-120122<br>proval: 5/15/2022 1:48 AM<br>5/15/2022 1:48 AM                                                      |
| Contract Name:<br>Contract Number:<br>Date Submitted for App<br>Start Date:<br>End Date:                                                                                      | Contract Name<br>Contract-120122<br>proval: 5/15/2022 1:48 AM<br>5/15/2022 1:48 AM<br>5/15/2022 1:48 AM                                 |
| Contract Name:<br>Contract Number:<br>Date Submitted for App<br>Start Date:<br>End Date:<br>Message From:                                                                     | Contract Name<br>Contract-120122<br>proval: 5/15/2022 1:48 AM<br>5/15/2022 1:48 AM<br>5/15/2022 1:48 AM<br>John Doe                     |
| Contract Name:<br>Contract Number:<br>Date Submitted for App<br>Start Date:<br>Message From:<br>Message:                                                                      | Contract Name<br>Contract-120122<br>proval: 5/15/2022 1:48 AM<br>5/15/2022 1:48 AM<br>5/15/2022 1:48 AM<br>John Doe<br>Approval message |
| Contract Name:<br>Contract Number:<br>Date Submitted for Apy<br>Start Date:<br>End Date:<br>Message From:<br>Message:<br>Thank You,                                           | Contract Name<br>Contract-120122<br>proval: 5/15/2022 1:48 AM<br>5/15/2022 1:48 AM<br>5/15/2022 1:48 AM<br>John Doe<br>Approval message |
| Contract Name:<br>Contract Number:<br>Date Submitted for Ap;<br>Start Date:<br>End Date:<br>Message From:<br>Message:<br>Thank You,<br>Acme Sprockets                         | Contract Name<br>Contract-120122<br>proval: 5/15/2022 1:48 AM<br>5/15/2022 1:48 AM<br>5/15/2022 1:48 AM<br>John Doe<br>Approval message |
| Contract Name:<br>Contract Number:<br>Date Submitted for App<br>Start Date:<br>End Date:<br>Message From:<br>Message:<br>Thank You,<br>Acme Sprockets<br>Support Team Contact | Contract Name<br>Contract-120122<br>proval: 5/15/2022 1:48 AM<br>5/15/2022 1:48 AM<br>5/15/2022 1:48 AM<br>John Doe<br>Approval message |
| Contract Name:<br>Contract Number:<br>Date Submitted for App<br>Start Date:<br>End Date:<br>Message From:<br>Message:<br>Thank You,<br>Acme Sprockets<br>Support Team Contact | Contract Name<br>Contract-120122<br>proval: 5/15/2022 1:48 AM<br>5/15/2022 1:48 AM<br>5/15/2022 1:48 AM<br>John Doe<br>Approval message |

### **Initial Login**

To login, access TCU portal via the following URL: Jaggaer - Prod - Sign In

| Sig | Connecting to JAGGAERS<br>In-in with your Texas Christian University - Prod account to<br>access Jaggaer |
|-----|----------------------------------------------------------------------------------------------------|
|     |                                                                                                    |
|     | TCU                                                                                                    |
|     | TCU Single Sign-On<br>TCU Username<br>Your username is NOT an email address                              |
|     | TCU Password                                                                                             |
|     | Sign In                                                                                                  |
|     | Need help signing in?                                                                                    |

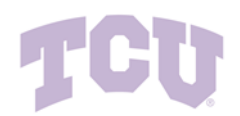

### **Review Contract Document(s)**

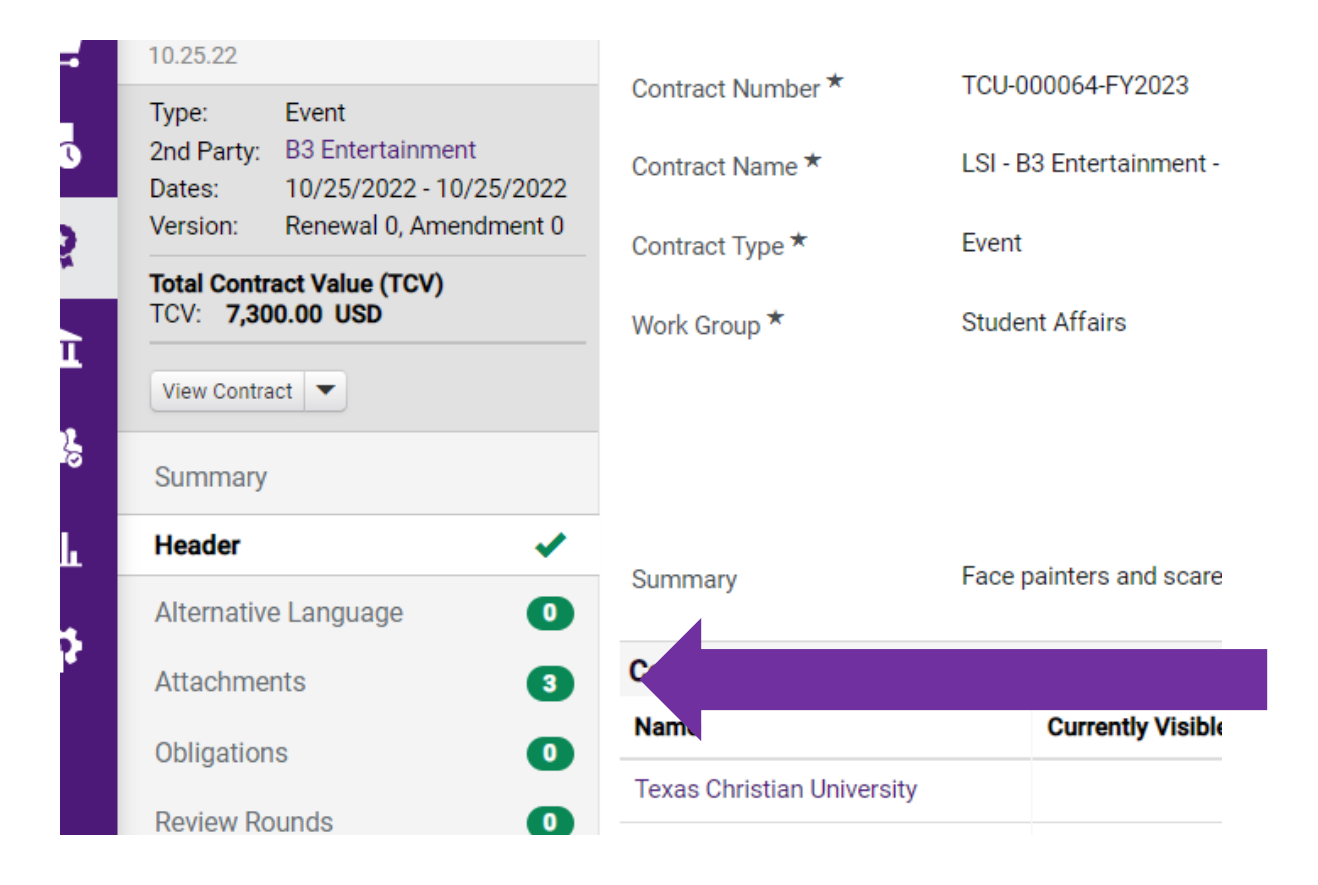

| TCU-000064-FY2023<br>LSI - B3 Entertainment - TCU Boo -              | Attachments                                   |                                                                |                                          |           |        |                         |  |
|----------------------------------------------------------------------|-----------------------------------------------|----------------------------------------------------------------|------------------------------------------|-----------|--------|-------------------------|--|
| 10.25.22       Type:     Event       2nd Party:     B3 Entertainment | Contract was sent                             | for approval on 9/16/2022.<br>DF (149 KB)                      |                                          |           |        |                         |  |
| Dates: 10/25/2022 - 10/25/2022<br>Version: Renewal 0, Amendment 0    | General (1) Internal Only (1) Obligations (0) |                                                                |                                          |           |        |                         |  |
| TCV: 7,300.00 USD                                                    |                                               |                                                                |                                          |           |        |                         |  |
| Summary                                                              | Print Order 🔺                                 | Attachment                                                     | Print with Full<br>Contract $rightarrow$ | Version 🗠 | Size 🗠 | Date Uploaded           |  |
| Header 🗸                                                             | 1                                             | ▲ B3_Entertainment_TCU_Boo_10.25.22 ready for<br>signature.pdf | 1                                        | 1         | 140 KB | 9/16/2022<br>1:30:36 PM |  |
| Alternative Language                                                 |                                               |                                                                |                                          |           |        |                         |  |
| Attachments 3                                                        |                                               |                                                                |                                          |           |        |                         |  |

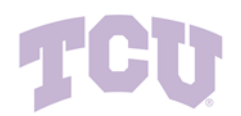

# Review Rounds [Internal Reviews (if applicable)]

|         |                                           |                                                                                                    |                                                                                                    |                                                      |                | Value       |
|---------|-------------------------------------------|----------------------------------------------------------------------------------------------------|----------------------------------------------------------------------------------------------------|------------------------------------------------------|----------------|-------------|
| Summa   | ary                                       | Summary                                                                                                   | No Text El                                                                                                    | ntered                                               |                |             |
| Header  | ,                                         | Contract Partie                                                                                           | es                                                                                                    |                                                      |                |             |
| Alterna | tive Language                             | 0 Name                                                                                                    |                                                                                                    | Currently Visible                                    | Туре           |             |
| Attachr | ments                                     | 1 Texas Christian U                                                                                       | Jniversity                                                                                                    |                                                      | First Par      | ty (Primary |
| Obligat | ions                                      | Huron Consulting                                                                                          | g Services                                                                                                    | ×                                                    | Second F       | Party (Prim |
| Review  | Rounds                                    |                                                                                                    | ewai                                                                                                    |                                                      |                |             |
| eSignat | ture                                      | • Time Zone *                                                                                             | CDT/CST                                                                                                    | - Central Standard Time                              | e (US/Central) | Renewa      |
| Approv  | als                                       | 01-11-0-1-1                                                                                               | 0/15/2022                                                                                                    | 12:00:00 AM                                          |                | Automa      |
| ulting  |                                           |                                                                                                    | 20. \                                                                                                    |                                                      |                |             |
|         | <ul> <li>Current Round (Inter-</li> </ul> | ernal - Manual) (9/12/20                                                                                  | 22-)                                                                                                    |                                                      |                |             |
| D       | Message From:<br>Wallis, Matthew          | Veronica, I believe you,<br>to the Concur Proposal<br>Juanette and me the co<br>your task, then we will o | Kim and Cheryl are work<br>Once it is updated if you<br>ontract internally in Jagga<br>complete it for signature. | ing on revisions<br>u would email<br>aer and approve | t              |             |
|         | Tracking                                  | Re                                                                                                    | eviewer                                                                                                    |                                                      | Con            |             |
|         | Sent (1)                                  | Ri                                                                                                    | os, Veronica                                                                                                    |                                                      | -              |             |
| *       |                                           |                                                                                                    |                                                                                                    |                                                      |                |             |

![](_page_3_Picture_0.jpeg)

### **Contract Approval**

Once you have completed reviewing the contract details, attachments, etc. expand the Contract Actions menu and choose one of the following actions:

![](_page_3_Picture_3.jpeg)

Return to Draft - Returns the contract to draft status.

**Reject** – Reject the contract and end Workflow. <u>\*Important\*</u> By rejecting the contract, the workflow will end and the contract record will be deleted. If a rejected contract needs to move forward, it will need to be restarted via the contract request process. If clarification is needed on a contract, use the discussion feature to clarify open items rather than Rejecting the contract as this will cause the whole process to be restarted.

**Approve** - Approve the contract and send it to the next step in the workflow.

Place on Hold – Place on Hold will temporarily stop the contract from moving through workflow steps.

**Forward to...** – Forward/Send the contract to another approver for review. You will need to add a note before you forward the contract.

**Return to Shared Folder** - Returns the contract to its shared folder where another approver can assign/review/approve it. This option is only available if you have assigned the contract to yourself.

Add Internal Message – Use this feature to communicate with stakeholders associated with the agreement (ex. contract manager, contract requester, etc.)

![](_page_4_Picture_0.jpeg)

### Additional Ways to Find Contracts for Approval

Contract approvals are used when contract workflow requires that the contract be manually approved by a contract approver. The logic and frequency of those approvals will depend on your organization's contract workflow.

There are several other ways to find contracts that need your approval:

Navigate to Contracts > Contracts > Search Contracts (or Contracts Home if you have the appropriate permissions) to search for and open the contract that needs approval.

![](_page_4_Figure_5.jpeg)

Click the Action Items icon at the top of the screen next to your user name to view a list of all approval items that you are able to complete. Clicking Contract Approvals will take you to the Orders and Documents > Approvals page.

| All 🔻     | Search (Alt+Q) | ٩ | 0.00 USD | E | ♡  ■ | <b>2</b>   |
|-----------|----------------|---|----------|---|------|------------|
| Action I  | tems           |   |          |   |      | <u>1</u> + |
| Unassign  | ed Approvals   |   |          |   |      | _          |
| Contracts | Approvals      |   |          |   | 2    |            |

Navigate to Contracts > Approvals > Contracts to Approve. From there you can use filters to display a list of contracts you can approve.

![](_page_4_Figure_9.jpeg)

Whatever method you use to find the contract, the steps required to approve the contract are similar, though the buttons are in slightly different places.

#### **Texas Christian University - Contracts + Contract Approval**